# MANUAL PENGGUNA SISTEM SOKONGAN KLINIKAL JABATAN KESIHATAN NEGERI KEDAH

#### 1. FUNGSI SISTEM

Sistem ini merekodkan data pesakit dan rawatan bagi 6 perkhidmatan sokongan klinikal di Hospital dan Klinik Kesihatan.

#### 2. LOG MASUK

Pengguna boleh membuat

http://apps1.kdh.moh.gov.my/klinikal/

# SISTEM SOKONGAN KLINIKAL JABATAN KESIHATAN NEGERI KEDAH

#### SISTEM SOKONGAN KLINIKAL

#### KLINIKAL™ V1.0

KLINIKAL™ (Sistem Sokongan Klinikal) dibina bagi kemasukan data di Jabatan Kesihatan Negeri Kedah melibatkan Pengkalan Data dari Pusat Informatik Kesihatan, Kementerian Kesihatan Malaysia.

Sistem boleh dicapai menggunakan talian luar selain 1Gov\*Net melalui URL http://apps1.kdh.moh.gov.my/klinikal

#### PENGUMUMAN PENTING

Sila ambil Perhatian pada Perubahan dalam <u>Sistem KLINIKAL</u> ™

- Sistem akan berpindah ke http://apps1.kdh.moh.gov.my/klinikal mulai 28 Mac 2019
- Pengguna boleh layari Laman Web Rasmi JKN Kedah untuk pautan ke Sistem Sokongan Klinikal

#### Login

Sila Masukkan Maklumat Login dibawah Untuk Mencapai Sistem KLINIKAL™.

| Username |   |
|----------|---|
| Password | : |

Clear Login

#### Login Support

Masalah dengan KLINIKAL™ *username* or *password*? Sila Hubungi *Unit ICT JKN Kedah* bagi proses capaian akaun.

Pn. Norlaili binti Sobki (PTM) Tel: 04-7741066 Emel : norlailisobki@moh.gov.my

En. Puan Jamilah binti Harun (PPTM) Tel: 04-7741067 Emel : jamilahharun@moh.gov.my

Note: This system uses pop-ups. You may want to enable pop-ups for this site if you are using a popup blocker.

Masukkan nama pengguna dan kata laluan untuk log masuk ke dalam sistem. Seterusnya, klik butang *Login*.

## 3. PENDAFTARAN PESAKIT

Setelah berjaya log masuk ke dalam sistem, laman utama akan memaparkan maklumat keseluruhan secara ringkas.

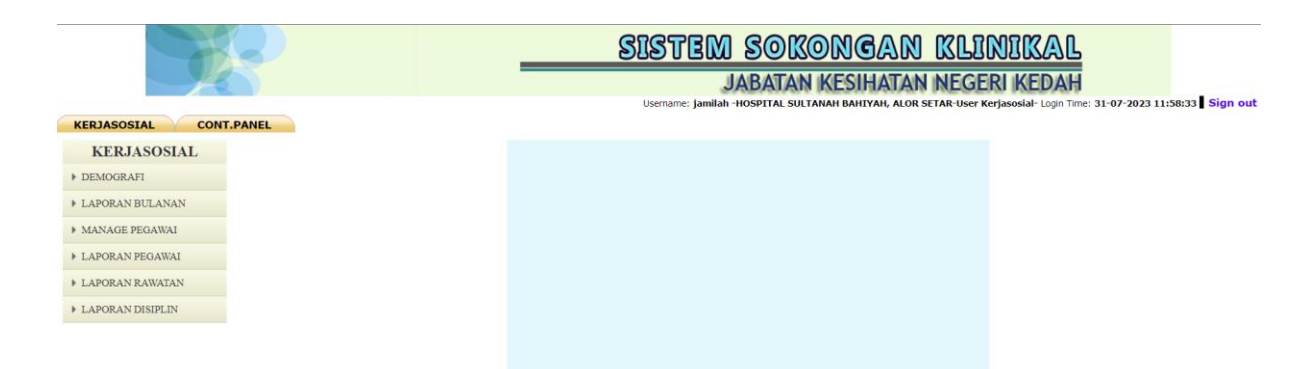

Pengguna perlu klik **KERJASOSIAL** untuk memaparkan pilihan menu seperti skrin di bawah. Pengguna boleh klik **DEMOGRAFI** untuk memaparkan Carian Pesakit : Kerja Sosial.

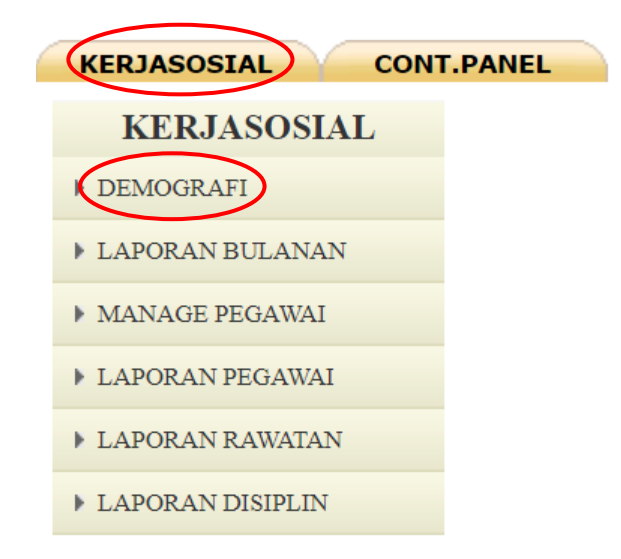

Skrin akan memaparkan paparan di bawah. Sekiranya pengguna ingin

mendaftar pesakit baru, klik ikon di sebelah kanan paparan sistem.

|                    |                |             | SISTEM S                | okongan k                            | LINIKA                     | L                       |             |
|--------------------|----------------|-------------|-------------------------|--------------------------------------|----------------------------|-------------------------|-------------|
|                    | 5              |             | JAB                     | ATAN KESIHATAN N                     | EGERI KEDA                 | ĥ                       |             |
| KERJASOSIAL CON    | T.PANEL        |             | Username: jamilah -HOSI | PITAL SULTANAH BAHIYAH, ALOR SETAR   | -User Kerjasosial- Login 1 | Time: 31-07-2023 11:58: | 33 Sign out |
| KERJASOSIAL        | CAR            | TAN PESAR   | TT KERIA SOSTAL         |                                      |                            |                         | Î           |
| DEMOGRAFI          | CAN            | LANT PESA   | AT KERGA SOSIAL         |                                      |                            |                         |             |
| ▶ LAPORAN BULANAN  | SEN            | ARAI PESAKI |                         |                                      |                            |                         |             |
| MANAGE PEGAWAI     | Cari I         | C/ NAMA     | Find Sila               | Masukkan No IC / Nama cth: 760921035 | 681 @ T1234 @ Nama P       | endek @ Nama Penuh      |             |
| ▶ LAPORAN PEGAWAI  | 1              | 2 3 4 5     | 6 7 8 9 10 11 > Last >  |                                      |                            |                         | $\sim$      |
| ► LAPORAN RAWATAN  | NO NO IC       |             | NAMA PESAKIT            | UMUR                                 | JANTINA                    | ETNIK                   | EDIT        |
| ► LAPORAN DISIPLIN | 1 080720021161 |             |                         | 15 Tahun dan 11 Hari                 | LELAKI                     | MELAYU                  | /           |

Skrin akan memaparkan maklumat-maklumat yang perlu diisi di ruangan kosong seperti di bawah.

| DAFTAR PESAKIT               |                                             |
|------------------------------|---------------------------------------------|
|                              |                                             |
| Data bertanda * adalah wajib | diisi                                       |
|                              |                                             |
| NO IC *                      | cth: 760921035681 @ 760921035681M @ TP65653 |
| NAMA PESAKIT *               |                                             |
| TARIKH LAHIR                 | Pilih •     Pilih                           |
| JANTINA *                    | LELAKI V                                    |
| ETNIK *                      | Melayu 🗸                                    |
| WARGANEGARA                  | MALAYSIA V                                  |
| ALAMAT                       |                                             |
| POSKOD                       |                                             |
| NEGERI                       | [Pilih v]                                   |
| BANDAR                       | Pilih                                       |
| TELEFON                      |                                             |
| TELEFON BIMBIT               |                                             |
| PEKERJAAN                    | Pilih                                       |
| PEKERJAAN LAIN               |                                             |
|                              |                                             |
|                              | Simpan Cancel                               |
|                              |                                             |

Pastikan semua maklumat lengkap sebelum mengesahkan penghantaran maklumat. Klik Simpan untuk menyimpan data ke dalam sistem.

## 3.1. KEMASKINI MAKLUMAT PESAKIT

Rekod pesakit yang telah didaftarkan boleh dilihat pada menu **DEMOGRAFI**. Skrin akan memaparkan semua maklumat pesakit yang berdaftar seperti di bawah. Carian boleh dicari dengan memasukkan nama atau kad pengenalan pesakit dan klik butang *Find*.

|                  |        |                |     | SISTEM S<br>JAB<br>Username: jamilah HOSP | OKONGAN I<br>ATAN KESIHATAN N<br>Ital sultanah bahiyah, alor seta | EGERI KED<br>R-User Kerjasosial- Log | AH<br>gin Time: 02-08-2023 09: | 11:05 Sign |  |  |  |  |  |  |
|------------------|--------|----------------|-----|-------------------------------------------|-------------------------------------------------------------------|--------------------------------------|--------------------------------|------------|--|--|--|--|--|--|
| KERJASOSIAL      | CAR    |                | ESA | KIT :: KERJA SOSIAL                       |                                                                   |                                      |                                |            |  |  |  |  |  |  |
| DEMOGRAFI        |        |                |     |                                           |                                                                   |                                      |                                |            |  |  |  |  |  |  |
| LAPORAN BULANAN  | SEN    | ENARAI PESAKIT |     |                                           |                                                                   |                                      |                                |            |  |  |  |  |  |  |
| MANAGE PEGAWAI   | Cari I | C/ NAMA        |     | Find Sila M                               | lasukkan No IC / Nama cth: 76092103                               | 15681 @ T1234 @ Nam                  | ia Pendek @ Nama Penuł         |            |  |  |  |  |  |  |
| LAPORAN PEGAWAI  | <      | 123            | 4   | 5 6 7 8 9 10 11 12 > Last >               |                                                                   |                                      |                                |            |  |  |  |  |  |  |
| LAPORAN RAWATAN  | NO     | NO             | ιc  | NAMA PESAKIT                              | UMUR                                                              | JANTINA                              | ETNIK                          | ED         |  |  |  |  |  |  |
| LAPORAN DISIPLIN | 500    |                |     | Abdul Aziz bin Awang                      | NULL                                                              | LELAKI                               | MELAYU                         |            |  |  |  |  |  |  |
|                  | 501    | 1              |     | ABDUL AZIZ BIN BAHARI                     | 74 Tahun, 5 Bulan dan 1 Hari                                      | LELAKI                               | MELAYU                         |            |  |  |  |  |  |  |
|                  | 502    |                |     | ABDUL AZIZ BIN DAUD                       | 73 Tahun, 3 Bulan dan 7 Hari                                      | LELAKI                               | MELAYU                         |            |  |  |  |  |  |  |
|                  | 503    |                |     | ABDUL AZIZ BIN DOLLAH                     | 62 Tahun, 3 Bulan dan 25 Hari                                     | LELAKI                               | MELAYU                         |            |  |  |  |  |  |  |
|                  | 504    |                |     | ABDUL AZIZ BIN HASAN                      | 66 Tahun, 8 Bulan dan 15 Hari                                     | LELAKI                               | MELAYU                         |            |  |  |  |  |  |  |
|                  | 505    |                |     | ABDUL AZIZ BIN IBRAHIM                    | 64 Tahun, 7 Bulan dan 30 Hari                                     | LELAKI                               | MELAYU                         |            |  |  |  |  |  |  |

Untuk mengemaskini maklumat pesakit, pengguna boleh klik pada ikon / (kemaskini) di ruangan maklumat.

| NO  | NO IC | NAMA PESAKIT          | UMUR                             | JANTINA | ETNIK  | EDIT |
|-----|-------|-----------------------|----------------------------------|---------|--------|------|
| 500 |       | ABDUL AZIZ BIN BAHARI | 74 Tahun, 4 Bulan dan 30<br>Hari | LELAKI  | MELAYU |      |

Melalui butang kemaskini, sistem akan memaparkan *form* untuk mengemaskini maklumat pesakit.

| <b>KEMASKINI PESAKIT</b> |                                         |  |  |  |  |  |  |  |  |  |
|--------------------------|-----------------------------------------|--|--|--|--|--|--|--|--|--|
| NO IC *                  | cth: 760921035681 @ 760921035681M       |  |  |  |  |  |  |  |  |  |
| NAMA DESAKIT *           |                                         |  |  |  |  |  |  |  |  |  |
| NAPIA PESAKIT            |                                         |  |  |  |  |  |  |  |  |  |
| TARIKH LAHIR *           | 3 V FEBUARI V 1969                      |  |  |  |  |  |  |  |  |  |
| JANTINA *                |                                         |  |  |  |  |  |  |  |  |  |
| ETNIK *                  | Melayu 🗸                                |  |  |  |  |  |  |  |  |  |
| WARGANEGARA              | MALAYSIA V                              |  |  |  |  |  |  |  |  |  |
| ALAMAT                   |                                         |  |  |  |  |  |  |  |  |  |
| ALAMAT                   | KM 11 JLN DATO KUMBAR , KG ALOR SEKAWAN |  |  |  |  |  |  |  |  |  |
| POSKOD                   | 06500                                   |  |  |  |  |  |  |  |  |  |
| NEGERI                   | Kedah v                                 |  |  |  |  |  |  |  |  |  |
| BANDAR                   | Alor Setar                              |  |  |  |  |  |  |  |  |  |
| TELEFON                  | tiada                                   |  |  |  |  |  |  |  |  |  |
| TELEFON BIMBIT           |                                         |  |  |  |  |  |  |  |  |  |
| PEKERJAAN                | Lain-lain                               |  |  |  |  |  |  |  |  |  |
|                          |                                         |  |  |  |  |  |  |  |  |  |
| PERERJAAN LAIN           | sendiri                                 |  |  |  |  |  |  |  |  |  |
|                          |                                         |  |  |  |  |  |  |  |  |  |
|                          | Simpan Cancel                           |  |  |  |  |  |  |  |  |  |
|                          |                                         |  |  |  |  |  |  |  |  |  |

Maklumat yang telah dikemaskini perlu disimpan dengan klik butang Simpan untuk tujuan pengesahan data yang dipinda.

## **3.2. KEMASKINI MAKLUMAT PEGAWAI**

Maklumat pegawai boleh dikemaskini dengan klik MANAGE PEGAWAI. Paparan skrin adalah seperti di bawah.

| KERJASOSIAL CONT. | PANEL |                    | SISTEM SORC<br>JABATAN<br>Bername: jamilah -HOSPITAL SULTANAH BAHIYA | NGAN KLINI<br>KESIHATAN NEGERI K<br>H, ALOR SETAR-User Kerjasosial- Logir | EDAH        | 13 09:11:05 | 5 Sign out |
|-------------------|-------|--------------------|----------------------------------------------------------------------|---------------------------------------------------------------------------|-------------|-------------|------------|
| KERJASOSIAL       | SEN   | ARAI PEGAWAI KES I | KERJASOSIAL                                                          |                                                                           |             |             |            |
| ▶ DEMOGRAFI       | USE   | RITST              |                                                                      |                                                                           |             |             |            |
| LAPORAN BULANAN   | Find  | F                  | ind                                                                  |                                                                           |             |             |            |
| MANAGE PEGAWAI    |       |                    |                                                                      |                                                                           |             |             |            |
| LAPORAN PEGAWAI   |       |                    |                                                                      |                                                                           |             |             |            |
| ▶ LAPORAN RAWATAN | NO    | HOSPITAL           | NAMA                                                                 | JAWATAN                                                                   | STATUS      | EDIT        | DEL        |
| LAPORAN DISIPLIN  | 1     | HOSPITAL KULIM     | Noor Mizam Bin Mohd Noor                                             | Pegawai Kerja Sosial Perubatan<br>S44                                     | Aktif       | /           | ×          |
|                   | 2     | HOSPITAL LANGKAWI  | Azhar Bin Arifin                                                     | Pegawai Kerja Sosial Perubatan<br>S41 (Personel MySTEP)                   | Tidak Aktif | /           | ×          |
|                   | 3     | HOSPITAL LANGKAWI  | Siti Fatimah Binti Mansor                                            | Pegawai Kerja Sosial Perubatan<br>S41                                     | Aktif       | /           | ×          |

Skrin akan memaparkan senarai pegawai yang telah didaftarkan di Hospital dan Klinik Kesihatan. Untuk mengemaskini maklumat pegawai, pengguna

boleh klik pada ikon / (kemaskini) di ruangan *Edit*.

| KERJASOSTAL CONT | PANEI |                                               | SISTEM SOK<br>JABATAN<br>Username: Jamilah-HOSPITAL SUL | ONGAN KLINI<br>KESIHATAN NEGERI K<br>TANAH BAHTYAH, ALOR SETAR-USER KEYJASOSI | EDAH        | 7-2023 11:58 | :33 Sign |
|------------------|-------|-----------------------------------------------|---------------------------------------------------------|-------------------------------------------------------------------------------|-------------|--------------|----------|
| KERJASOSIAL      | USLA  | Find                                          |                                                         |                                                                               |             |              |          |
| DEMOGRAFI        | Fillu |                                               |                                                         |                                                                               |             | _            | T        |
| LAPORAN BULANAN  |       | and the second second                         |                                                         |                                                                               | F           |              |          |
| MANAGE PEGAWAI   | NO    | HOSPITAL                                      | NAMA                                                    | JAWATAN                                                                       | STATUS      | EDIT         | DEL      |
| LAPORAN PEGAWAI  | 1     | HOSPITAL KULIM                                | Noor Mizam Bin Mohd Noor                                | Pegawai Kerja Sosial Perubatan S44                                            | Aktif       | $\wedge$     | ×        |
| LAPORAN RAWATAN  | 2     | HOSPITAL LANGKAWI                             | Azhar Bin Arifin                                        | Pegawai Kerja Sosial Perubatan S41<br>(Personel MySTEP)                       | Tidak Aktif | /            | ×        |
| LAPORAN DISIPLIN | 3     | HOSPITAL LANGKAWI                             | Siti Fatimah Binti Mansor                               | Pegawai Kerja Sosial Perubatan S41                                            | Aktif       | /            | ×        |
|                  | 4     | HOSPITAL SULTAN ABDUL HALIM, SUNGAI<br>PETANI | Mhd Farimy bin Mhd Fauzy                                | Pen. Peg. Kerja Sosial Perubatan S29                                          | Aktif       | /            | ×        |
|                  | 5     | HOSPITAL SULTAN ABDUL HALIM, SUNGAI<br>PETANI | Mohmad Fuad bin Kamaruddin                              | Penolong Pegawai Kerja Sosial Perubatan<br>S32                                | Aktif       | $\bigvee$    | ×        |

Skrin akan memaparkan seperti di bawah. Pengguna boleh kemaskini maklumat pegawai.

| Manage Us | er                                 |  |
|-----------|------------------------------------|--|
| Name      | Noor Mizam Bin Mohd Noor           |  |
| Jawatan   | Pegawai Kerja Sosial Perubatan S44 |  |
| Hospital  | (HOSPITAL KULIM V                  |  |
| Access    | 🖲 Aktif 🔿 Tidak Aktif              |  |
|           | Modify Cancel                      |  |

Maklumat yang telah dipinda perlu pengesahan dengan klik butang *Modify* untuk disimpan dalam sistem.

#### 3.3. PADAM / HAPUS MAKLUMAT

Sekiranya terdapat maklumat pegawai yang ingin dibatalkan dalam sistem,

pengguna boleh memadam data tersebut melalui ikon *kon pada ruangan DEL*.

| <b>S</b>         | P     |                                               | SISTEM SOK<br>JABATAN           | ONGAN KLINI<br>1 KESIHATAN NEGERI K                     | KAL<br>KEDAH           |             |          |
|------------------|-------|-----------------------------------------------|---------------------------------|---------------------------------------------------------|------------------------|-------------|----------|
| KERJASOSIAL CONT | PANEL | L121                                          | Username: jaminan "HOSPITAL SUL | TANAN BANITAN, ALOR SETAR OSER REIJASOS                 | tar- Login nime: 31-0. | -2023 11:58 | :33 8 51 |
| KERJASOSIAL      | Find  | Find                                          |                                 |                                                         |                        |             |          |
| DEMOGRAFI        |       |                                               |                                 |                                                         |                        |             |          |
| LAPORAN BULANAN  |       |                                               |                                 |                                                         | 1 march 1              | -           |          |
| MANAGE PEGAWAI   | NO    | HOSPITAL                                      | NAMA                            | JAWATAN                                                 | STATUS                 | EDIT        | DE       |
| LAPORAN PEGAWAI  | 1     | HOSPITAL KULIM                                | Noor Mizam Bin Mohd Noor        | Pegawai Kerja Sosial Perubatan S44                      | Aktif                  | /           |          |
| LAPORAN RAWATAN  | 2     | HOSPITAL LANGKAWI                             | Azhar Bin Arifin                | Pegawai Kerja Sosial Perubatan S41<br>(Personel MySTEP) | Tidak Aktif            | 1           | 3        |
| LAPORAN DISIPLIN |       |                                               |                                 |                                                         |                        | -           |          |
|                  | 3     | HOSPITAL LANGKAWI                             | Siti Fatimah Binti Mansor       | Pegawai Kerja Sosial Perubatan S41                      | Aktif                  | /           |          |
|                  | 4     | HOSPITAL SULTAN ABDUL HALIM, SUNGAI<br>PETANI | Mhd Farimy bin Mhd Fauzy        | Pen. Peg. Kerja Sosial Perubatan S29                    | Aktif                  | 1           | 3        |
|                  | 5     | HOSPITAL SULTAN ABDUL HALIM, SUNGAI<br>PETANI | Mohmad Fuad bin Kamaruddin      | Penolong Pegawai Kerja Sosial Perubatan<br>S32          | Aktif                  | 1           | 3        |

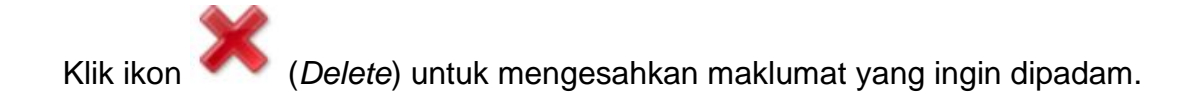

#### **3.4. SEMAKAN LAPORAN**

Terdapat 4 jenis laporan dalam sistem sokongan klinikal iaitu laporan bulanan, laporan pegawai, laporan rawatan dan laporan disiplin. Bagi semakan laporan bulanan pengguna boleh klik **LAPORAN BULANAN** dan skrin di bawah akan terpapar.

| KERJASOSIAL CONT                                            |       |                                          | SI  | STE(    | JABA   | TAN K | NGA<br>ESIHA | ALOR SETAR | EGERI<br>EGERI | KEDA | <b>1</b><br>ime: 01-08-2 | 023 09:13:2 | 1 Sign out |          |           |
|-------------------------------------------------------------|-------|------------------------------------------|-----|---------|--------|-------|--------------|------------|----------------|------|--------------------------|-------------|------------|----------|-----------|
| KERJASOSIAL                                                 | LAPO  | DRAN BULANAN                             |     |         |        |       |              |            |                |      |                          |             |            |          |           |
| + LAPORAN BULANAN                                           |       | A * 2023<br>RAN BULANAN :: PERKHI        |     | N KERJA | SOSIAL |       |              |            |                |      |                          |             |            |          |           |
| <ul> <li>MANAGE PEGAWAI</li> <li>LAPORAN PEGAWAI</li> </ul> | NO    | NAMA HOSPITAL                            | JAN | FEB     | мас    | APR   | MEI          | JUN        | JUL            | 0605 | SEP                      | окт         | NOV        | DIS      | JUMLAH    |
| ▶ LAPORAN RAWATAN                                           | 1     | HOSPITAL SULTANAH<br>BAHIYAH, ALOR SETAR | 272 | 264     | 309    | 268   | 266          | 295        | 368            | 11   | <u>0</u>                 | Q           | Q          | Q        | 2053      |
| ► LAPORAN DISIPLIN                                          | Jumla | ah Hospital : 1                          |     |         |        |       |              |            |                |      |                          | Jumlah I    | Kehadira   | in Pesak | it : 2053 |

Sekiranya Hospital/KK Visiting tiada di dalam senarai, mohon hubungi Unit Rekod Perubatan JKN untuk tambah Hospital/KK Visiting

Pengguna boleh melihat laporan pada tahun semasa dan tahun-tahun sebelum mengikut bulan Januari sehingga December. Skrin akan memaparkan data bulanan mengikut pilihan pengguna.

|                    | Ş   |           |                     |                     | _            |                                 | SIS  |                         |                         | NGAN KL<br>KESIHATAN NEG |                                                | KEDA<br>KEDA | H<br>H          | : 02-08-2023 09:11:05 <b>Si</b>     | gn oul                                                                                           |     |
|--------------------|-----|-----------|---------------------|---------------------|--------------|---------------------------------|------|-------------------------|-------------------------|--------------------------|------------------------------------------------|--------------|-----------------|-------------------------------------|--------------------------------------------------------------------------------------------------|-----|
| KERJASOSIAL CONT.  | PAN | EL        |                     |                     |              |                                 |      |                         |                         |                          |                                                |              |                 |                                     |                                                                                                  |     |
| KERJASOSIAL        | R/  | AWATA     | N PESAK             | IT :: keri          | asosial      |                                 |      |                         |                         |                          |                                                |              |                 |                                     |                                                                                                  | - 1 |
| DEMOGRAFI          |     | -         |                     |                     |              |                                 |      |                         |                         |                          |                                                |              |                 |                                     |                                                                                                  | -   |
| LAPORAN BULANAN    | NO  | No MSW    | TARIKH/MASA         | TARIKH/MASA         | NO KP        | NAMA                            | UMUR | JANTINA/ETNIK           | DISIPLIN                | KEDATANGAN               | DIAGNOSIS                                      | RATEGORI     | RUJUKAN         | PEGAWAI                             | CATATAN                                                                                          | VIE |
| MANAGE PEGAWAI     |     |           |                     | lonn, noone         |              |                                 |      |                         |                         |                          |                                                | · contai     |                 |                                     |                                                                                                  |     |
| ▶ LAPORAN PEGAWAI  | 1   | 631/2017  | 2023-07-03          | 2023-07-03          | 160713021171 | AQEEL SYAMIL<br>BIN MOHD        | 7    | LELAKI-Melayu           | Perubatan               | Ulangan                  | BILATERAL CTEV WITH SOFT                       | Luar         | Klinik          | Mohamad<br>Fisol Bin                |                                                                                                  |     |
| ▶ LAPORAN RAWATAN  |     | 09:23     |                     | 09:23               |              | SUFIAN                          |      |                         | Renabilitasi            |                          | DYSMORPHISM                                    |              | Pakar           | Md Khair                            |                                                                                                  |     |
| ► LAPORAN DISIPLIN | 2   | 1248/2023 | 2023-07-03<br>09:45 | 2023-07-04<br>11:00 | 470601025702 | MERIAM © YAN<br>BINTI SHERIFF   | 76   | PEREMPUAN-<br>Melayu    | Perubatan AM            | Ulangan                  | ADVANCED RECTAL CA                             | Luar         | Klinik<br>Pakar | Nur<br>Safinah<br>Binti<br>Badron   | 29/7/23-Rujuk<br>PEKA,Susu Ensre Gold<br>400g,72 tin,RM3199.68                                   | đ   |
|                    | з   | 1253/2023 | 2023-07-03<br>10:06 | 2023-07-03<br>10:06 | 010520020478 | NORSHAHIRAH<br>BINTI AZMI       | 22   | PEREMPUAN-<br>Melayu    | Obstetrik               | Baru                     | SINGLE PARENT                                  | Dalam        | Wad             | Mariam<br>Binti Saidin              |                                                                                                  | 6   |
|                    | 4   | 1254/2023 | 2023-07-03<br>10:11 | 2023-07-03<br>10:11 | 091123020412 | SITI NUR BALQIS<br>BINTI ISHAK  | 14   | PEREMPUAN-<br>Melayu    | Perubatan<br>Paediatrik | Baru                     | ALLEGED RAPE                                   | Dalam        | Wad             | Azlina Binti<br>Mohammad<br>Ariffin |                                                                                                  | 6   |
|                    | 5   | 1255/2023 | 2023-07-03<br>10:25 | 2023-07-03<br>14:30 | 670822095014 | SITI HAJAR BINTI<br>ABDUL SALAM | 56   | PEREMPUAN-<br>Melayu    | Perubatan AM            | Baru                     | IMPLANT RELATED INFECTON OF<br>LEFT LOWER LIMB | Dalam        | Wad             | Nur<br>Safinah<br>Binti<br>Badron   | 5/7/23-Lulus<br>TKPM,bantuan K/Roda &<br>Wiking<br>Frame,RM350.00,Alat<br>serah kpd pt di wad F1 | ð   |
|                    | 6   | 315/2020  | 2023-07-03<br>10:31 | 2023-07-04<br>11:00 | 660912095086 | SUM CHAI A/P OK<br>THAI         | 57   | PEREMPUAN-<br>Lain-lain | Perubatan AM            | Ulangan                  | HIGHGRADE B- CELL LYMPHOMA                     | Dalam        | Wad             | Suhana<br>binti Saad                | 17/7/23 BANTUAN<br>KEWANGAN TBPS<br>RM200.00<br>DIPERTIMBNGKAN.                                  | 6   |

Bagi Laporan Rawatan, pengguna boleh menjana laporan dengan mengisi ruangan kosong pada tahun dan fasiliti yang telah disediakan. Pengguna boleh melihat laporan bulanan dari tahun-tahun sebelum sehingga tahun semasa.

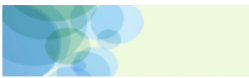

#### SISTEM SOKONGAN KLINIKAL

JABATAN KESIHATAN NEGERI KEDAH ne: 02-08-2023 09:11:05 Sign out PITAL SULTANAH BA HIYAH, ALOR SETAR

| KERJASOSIAL | CONT.PANEL |
|-------------|------------|
| VEDIACOS    | LAT        |

| Þ | DEMOGRAFI       |
|---|-----------------|
| Þ | LAPORAN BULANAN |
|   | MANAGE REGAWAI  |

| ERJASOSIAL   | I APORAN BI          | ΙΙ ΔΝΔΝ                                      | MENG |     | FRAW | ΔΤΔΝ | 1   |     |     |     |     |     |     |     |        |
|--------------|----------------------|----------------------------------------------|------|-----|------|------|-----|-----|-----|-----|-----|-----|-----|-----|--------|
| OGRAFI       | LATORATIDO           |                                              |      |     | ERAT |      | -   |     |     |     |     |     |     |     |        |
| ORAN BULANAN | TAHUN * 2023         | TAHUN * 2023 FASILITI * Pilih V Jana Laporan |      |     |      |      |     |     |     |     |     |     |     |     |        |
| AGE PEGAWAI  | Pilihan :<br>PERAWAT | AN                                           | JAN  | FEB | мас  | APR  | MEI | JUN | JUL | OGO | SEP | ост | NOV | DIS | JUMLAH |
| RAN PEGAWAI  | JENTS RUJUKAN KES    |                                              |      |     |      |      |     |     |     |     |     |     |     |     |        |
| RAN RAWATAN  | Penyakit Kronik      |                                              | 0    | 0   | 0    | 0    | 0   | 0   | 0   | 0   | 0   | 0   | 0   | 0   | 0      |
| RAN DISIPLIN | Penderaan Kanak      |                                              | 0    | 0   | 0    | 0    | 0   | 0   | 0   | 0   | 0   | 0   | 0   | 0   | 0      |
|              | Keganasan Rumahta    | ngga                                         | 0    | 0   | 0    | 0    | 0   | 0   | 0   | 0   | 0   | 0   | 0   | 0   | 0      |
|              | Ibu Tanpa Nikah      |                                              | 0    | 0   | 0    | 0    | 0   | 0   | 0   | 0   | 0   | 0   | 0   | 0   | 0      |
|              | Keganasan Seksual    |                                              | 0    | 0   | 0    | 0    | 0   | 0   | 0   | 0   | 0   | 0   | 0   | 0   | 0      |
|              | Pesakit Terdampar    |                                              | 0    | 0   | 0    | 0    | 0   | 0   | 0   | 0   | 0   | 0   | 0   | 0   | 0      |
|              | Masalah Tingkah Lal  | (u                                           | 0    | 0   | 0    | 0    | 0   | 0   | 0   | 0   | 0   | 0   | 0   | 0   | 0      |
|              | HIV Positif AID      |                                              | 0    | 0   | 0    | 0    | 0   | 0   | 0   | 0   | 0   | 0   | 0   | 0   | 0      |
|              | Ketagih Dadah Alkoł  | nol                                          | 0    | 0   | 0    | 0    | 0   | 0   | 0   | 0   | 0   | 0   | 0   | 0   | 0      |
|              | Cubaan Bunuh Diri    |                                              | 0    | 0   | 0    | 0    | 0   | 0   | 0   | 0   | 0   | 0   | 0   | 0   | 0      |
|              | Orang Kurang Upaya   | 1                                            | 0    | 0   | 0    | 0    | 0   | 0   | 0   | 0   | 0   | 0   | 0   | 0   | 0      |
|              | TOTAL JENIS RUJU     | JKAN KES                                     | 0    | 0   | 0    | 0    | 0   | 0   | 0   | 0   | 0   | 0   | 0   | 0   | 0      |

Skrin di bawah akan memaparkan laporan bulanan pada tahun 2020 di Hospital Sultanah Bahiyah, Alor Setar dan klik Jana Laporan.

| 3                | 8                      |                | _        | Į         | 3 <b>1</b> 81 | <u>rem</u> | JABAT         | KON<br>AN KES |     | N NEG | ERI KE | DAH | 2-08-2023 0 | 9-11-05 Sign |
|------------------|------------------------|----------------|----------|-----------|---------------|------------|---------------|---------------|-----|-------|--------|-----|-------------|--------------|
|                  | NT.PANEL               |                |          |           |               | ,          |               |               |     |       | ,      |     |             |              |
| KERJASOSIAL      |                        |                |          |           | TAN           | 1          |               |               |     |       |        |     |             |              |
| DEMOGRAFI        | LAPORAN DOLAN          | AN FILINGI     | KUTF     |           |               | •          |               |               |     |       |        |     |             |              |
| LAPORAN BULANAN  | TAHUN * 2020 FAS       | ILITI * HOSPIT | AL SULTA | NAH BAHIY | 'AH, ALO      | R SETAF    | <b>≀∽</b> Jan | a Laporan     |     |       |        |     |             |              |
| MANAGE PEGAWAI   |                        |                |          |           |               |            |               |               |     | 050   |        |     |             |              |
| LAPORAN PEGAWAI  | PERAWATAN              | JAN            | FEB      | МАС       | APR           | MEI        | JUN           | JUL           | OGO | SEP   | OCT    | NOV | DIS         | JUMLAH       |
| LAPORAN RAWATAN  |                        |                |          |           |               | JENIS R    | UJUKAN I      | KES           |     | 1     |        |     |             |              |
|                  | Penyakit Kronik        | 206            | 185      | 158       | 72            | 87         | 154           | 220           | 163 | 150   | 183    | 180 | 186         | 1944         |
| LAPORAN DISIPLIN | Penderaan Kanak        | 10             | 8        | 10        | 3             | 4          | 10            | 8             | 12  | 9     | 9      | 7   | 10          | 100          |
|                  | Keganasan Rumahtangga  | 0              | 1        | 1         | 0             | 2          | 1             | 1             | 0   | 2     | 1      | 2   | 0           | 11           |
|                  | Ibu Tanpa Nikah        | 12             | 23       | 26        | 18            | 31         | 30            | 23            | 32  | 19    | 30     | 24  | 14          | 282          |
|                  | Keganasan Seksual      | 5              | 6        | 8         | 2             | 3          | 4             | 3             | 11  | 6     | 11     | 5   | 3           | 67           |
|                  | Pesakit Terdampar      | 1              | 2        | 1         | 1             | 0          | 3             | 1             | 0   | 1     | 3      | 1   | 1           | 15           |
|                  | Masalah Tingkah Laku   | 0              | 0        | 1         | 0             | 1          | 1             | 1             | 0   | 0     | 0      | 0   | 0           | 4            |
|                  | HIV Positif AID        | 0              | 0        | 2         | 2             | 0          | 1             | 0             | 1   | 0     | 0      | 0   | 0           | 6            |
|                  | Ketagih Dadah Alkohol  | 3              | 1        | 0         | 2             | 1          | 2             | 1             | 3   | 0     | 1      | 1   | 0           | 15           |
|                  | Cubaan Bunuh Diri      | 0              | 0        | 0         | 0             | 0          | 0             | 0             | 0   | 0     | 0      | 0   | 0           | 0            |
|                  | Orang Kurang Upaya     | 31             | 34       | 53        | 19            | 15         | 16            | 35            | 23  | 59    | 19     | 32  | 37          | 373          |
|                  | TOTAL JENIS RUJUKAN K  | (ES 268        | 260      | 260       | 119           | 144        | 222           | 293           | 245 | 246   | 257    | 252 | 251         | 0            |
|                  |                        |                |          |           |               | BANTU      | AN PRAKT      | тк            |     |       |        |     |             |              |
|                  | Laporan Biopsikososial | 255            | 251      | 258       | 129           | 141        | 199           | 258           | 222 | 205   | 228    | 180 | 189         | 2515         |
|                  | Mengesan Waris         | 1              | 0        | 0         | 1             | 1          | 2             | 0             | 0   | 1     | 3      | 1   | 3           | 13           |

## **3.5. TUKAR KATA LALUAN**

Pengguna boleh membuat penukaran kata laluan dengan klik menu CONT. PANEL.

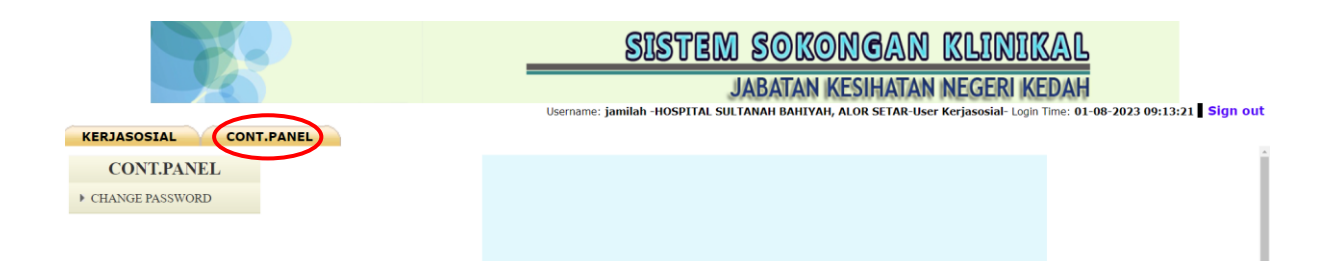

Pengguna perlu klik **CHANGE PASSWORD** untuk pengubah kata laluan. Skrin di bawah akan memaparkan ruangan kosong untuk pengguna menukar kata laluan.

|                        | SISTEM SOKONGAN KLINIKAL                                                                                           |  |  |  |  |  |  |  |  |  |
|------------------------|----------------------------------------------------------------------------------------------------|--|--|--|--|--|--|--|--|--|
|                        | JABATAN KESIHATAN NEGERI KEDAH                                                                                     |  |  |  |  |  |  |  |  |  |
|                        | Username: jamilah -HOSPITAL SULTANAH BAHIYAH, ALOR SETAR-User Kerjasosial- Login Time: 01-08-2023 09:13:21 Sign of |  |  |  |  |  |  |  |  |  |
| KERJASOSIAL CONT.PANEL |                                                                                                    |  |  |  |  |  |  |  |  |  |
| CONT.PANEL             |                                                                                                    |  |  |  |  |  |  |  |  |  |
| CHANGE PASSWORD        |                                                                                                    |  |  |  |  |  |  |  |  |  |
|                        | TUKAR KATALALUAN                                                                                                   |  |  |  |  |  |  |  |  |  |
|                        | !! Sila Isi Ruang * !!                                                                                             |  |  |  |  |  |  |  |  |  |
|                        | KATALALUAN LAMA *                                                                                                  |  |  |  |  |  |  |  |  |  |
|                        | KATALALUAN BARU *                                                                                                  |  |  |  |  |  |  |  |  |  |
|                        | SAHKAN KATALALUAN BARU *                                                                                           |  |  |  |  |  |  |  |  |  |
|                        | Simpan Reset                                                                                                    |  |  |  |  |  |  |  |  |  |

Masukkan kata laluan lama, kata laluan baru dan sekali lagi kata laluan baru untuk pengesahan kata laluan baru. Klik butang **Simpan** untuk menyimpan data ke dalam sistem.

## 3.6. LOG KELUAR

Pengguna boleh klik *Sign out* untuk log keluar dari sistem di hujung kanan sistem.

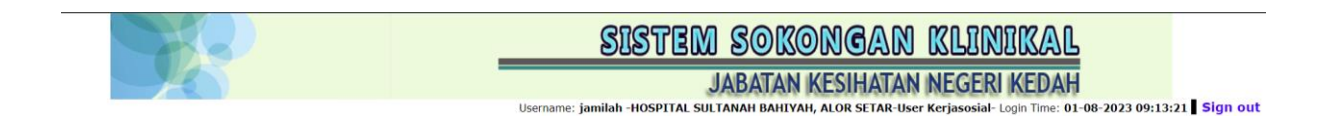

Log keluar berjaya dan pengguna akan ke halaman utama log masuk sistem.